## Alterar Datas das Leituras

O objetivo desta funcionalidade é alterar as datas das leituras por grupo de leitura. A opção foi criada por solicitação da CAERN e pode ser acessada via Menu de sistema, no caminho: GSAN > Micromedição > Alterar Datas das Leituras.

Feito isso, o sistema acessa a tela abaixo:

#### Observação

Informamos que os dados exibidos nas telas a seguir são fictícios, e não retratam informações de clientes.

| Selecione o grupo a ser alterado: | Ajuda |
|-----------------------------------|-------|
| Grupo:*                           |       |
|                                   |       |
|                                   |       |
|                                   |       |
|                                   |       |
|                                   |       |
|                                   |       |
|                                   |       |
|                                   |       |
|                                   |       |

Acima, selecione uma das opções de grupo de leitura cadastrado, disponibilizadas pelo sistema. Feito isso, são exibidas as opções de datas cadastradas, permitindo que sejam alteradas, conforme instruções para preenchimento **AQUI**.

| _               | o a ser alterado. |                  |                   | AI                  |
|-----------------|-------------------|------------------|-------------------|---------------------|
| GRUDO:* GRU     | JPO 80 🔻          |                  |                   |                     |
| eitura anterior | Leitura atual     | Qtd. imóveis Dia | s Nova data anter | ior Nova data atual |
| 1/12/2017       | 21/12/2017        | 1                | 0 18/01/2018      | 16/02/2018          |
| 2/12/2017       | 22/12/2017        | 67               | 0 16/01/2018      | 16/02/2018          |
| 3/12/2017       | 23/12/2017        | 29               | 0 16/01/2018      | 16/02/2018          |
| 5/12/2017       | 25/12/2017        | 1                | 0 18/01/2018      | 18/02/2018          |
| 5/12/2017       | 26/12/2017        | 2                | 0 18/01/2018      | 18/02/2018          |
| 7/12/2017       | 27/12/2017        | 1                | 0 18/01/2018      | 16/02/2018          |
|                 |                   |                  |                   | Alte                |

Alteradas as datas nos campos Nova data anterior e Nova data atual, clique em Alterar

# Tela de Sucesso

| Sucesso                                 |                             |
|-----------------------------------------|-----------------------------|
| Datas informadas alteradas com sucesso. |                             |
| Menu Principal                          | <u>Alterar outras datas</u> |

## **Preenchimento dos Campos**

| Campo            | Preenchimento dos Campos              |
|------------------|---------------------------------------|
| Leitura Anterior | Este campo será exibido pelo sistema. |

| Campo              | Preenchimento dos Campos                                                                                      |
|--------------------|----------------------------------------------------------------------------------------------------|
| Leitura Atual      | Este campo será exibido pelo sistema.                                                                         |
| Qtd. Imóveis       | Este campo será exibido pelo sistema.<br>Contém a quantidade de imóveis com a data de leitura em exibição.    |
| Dias               | Este campo será exibido pelo sistema.<br>Contém a quantidade de dias de consumo a ser considerado na leitura. |
| Nova Data Anterior | Informe a nova data de leitura anterior, no formato dd/mm/aaaa (dia, mês, ano).                               |
| Nova Data Atual    | Informe a nova data de leitura atual, no formato dd/mm/aaaa (dia, mês, ano).                                  |

### Funcionalidade dos Botões

 Botão
 Descrição da Funcionalidade

 Alterar
 Ao clicar neste botão, o sistema comanda a alteração das datas informadas na base de dados.

#### Referências

#### **Alterar Datas das Leituras**

**Termos Principais** 

Micromedição

Clique aqui para retornar ao Menu Principal do GSAN

From: https://www.gsan.com.br/ - Base de Conhecimento de Gestão Comercial de Saneamento

Permanent link: https://www.gsan.com.br/doku.php?id=ajuda:micromedicao:alterar\_datas\_das\_leituras

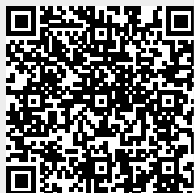

Last update: 23/01/2018 12:50